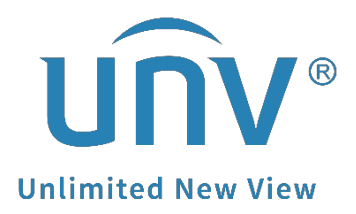

# How to Change a Uniview Camera's System Time?

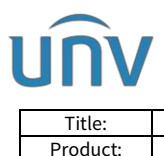

## How to Change a Uniview Camera's System Time?

### Description

*Note:* This method is applicable to most scenarios. If the method cannot solve your problem, it is recommended to consult our Tech Support Team. <u>https://global.uniview.com/Support/Service\_Hotline/</u>

## **Operating Steps**

#### Change from the camera's web interface

**Step 1** Log into the camera's web interface.

**Step 2** Go to **Setup>System>Time** to change the system time manually in the **Set Time** field.

| นทิง                                  | 📮 Live View 🛛 📰 Playbac | k 🖻 Photo 🏘 Setup                                                |
|---------------------------------------|-------------------------|------------------------------------------------------------------|
| Common                                | Time DST                |                                                                  |
| Network                               | Sync Mode               | Sync with Latest Server Time                                     |
| Video & Audio                         | Time Zone               | (UTC+08:00) Beijing, Hong Kong, Urumqi, Singapore, Taipei, Perth |
| PTZ                                   | System Time             | 2021-03-10 11:28:34                                              |
| Image                                 | Set Time                | 2021-03-10 11:28:29 🕒 Sync with Computer Time                    |
| Intelligent                           | Save                    |                                                                  |
| Events                                |                         |                                                                  |
| Storage                               |                         |                                                                  |
| Security                              |                         |                                                                  |
| System                                |                         |                                                                  |
| Time Server Device Info               |                         |                                                                  |
| Ports & Devices<br>Maintenance<br>Log |                         |                                                                  |

#### Change from EZTools

#### Guide for EZTools 3.0.

**Step 1** Check the camera and change the time settings under **Device Management>Config>Baisc Config**.

| EZTools              | Total       | devic    | e(s)                  |                   |                    |                   |          |                 |                | Engli             | ah × <u>≙</u> ⊙   − □ × |
|----------------------|-------------|----------|-----------------------|-------------------|--------------------|-------------------|----------|-----------------|----------------|-------------------|-------------------------|
| 0                    | Device Type | IPC × 1  | NVR $	imes$ Display C | × *               | Keyword            | Please enter keys | words    | Q               |                |                   |                         |
| Device<br>Management | C Refre     | sh C     | ) Search              | $+  \mathrm{Add}$ | 🖉 Edit             | Delete            | Star Cha | ack for Updates | Device Upgrade | 순 Channel Upgrade | 1 Export Upgrade Report |
| -                    | 🕆 Change    | Password | 🖉 Modify Netw         | ork Parameters    | ES Config 🔺        | System Config     | Ŧ        | 1 Export        | ••• More 👻     |                   | Selected: 1 device(s)   |
| NVR                  | √ Device    | Name     | IP                    | Model             | Basic Config <     |                   | MAC      | Se              | rial No.       | Operation         | Operation Status        |
|                      | IPC361      | SLE-ADF2 | 172.1.90.5            | IPC3615L          | Advanced Config 12 | 02.11.€           | 1        | -               | 10000          | 280               | C Login succeeded       |

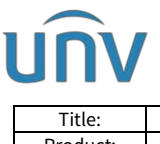

| 1 | Title:   | How to Change a Uniview Camera's System Time? | Version: | V1.1      |
|---|----------|-----------------------------------------------|----------|-----------|
|   | Product: | IPC                                           | Date     | 9/26/2023 |

**Step 2** Choose a way to change the device's time zone and system time.

**Change manually**: Manually change the time zone and system time.

**Sync with computer time**: Click **Sync with Computer Time** to sync the device's system time with the computer's system time.

**Enable Auto Update**: Set the NTP server address, port, and update interval, and the device's system time will automatically synchronize with the NTP server time.

| Basic Config (172.1.90. | 5)          |                                                              | ×     |
|-------------------------|-------------|--------------------------------------------------------------|-------|
| Device Name             | Time Zone   | (UTC+08:00)Beijing, Hong Kong,Urumqi,Singapore, Taipei, Pe⊨▼ |       |
| DST                     | System Time | 2011-12-1 07:27:40 Sync with Computer Time                   |       |
| Network                 | Auto Update | On Off                                                       |       |
| DNS                     |             |                                                              |       |
| Port                    |             |                                                              |       |
| UNP                     |             |                                                              |       |
| SNMP                    |             |                                                              |       |
| ONVIF                   |             |                                                              |       |
|                         |             | Course                                                       | Class |
|                         |             | Save                                                         | Close |

#### Guide for EZTools 2.0.

**Step 1** Install **EZtools** on your computer and open it. Check the camera that you need to change the time settings.

**Step 2** Click **Refresh** to search for the camera, check IPC from **Device Cfg** to find the cameras in the local network.

| EZTOOIS      | Total 8 device(s  | 5)            | . 5 <sup>20</sup> -       | Refresh              | Search Setup |               |       |          |        | Eng   | lish | • @ - 🗆 ×        |
|--------------|-------------------|---------------|---------------------------|----------------------|--------------|---------------|-------|----------|--------|-------|------|------------------|
|              |                   | NVR Other     | All Status                | ٣                    |              |               |       | Please e | nter k | eywor | ds   | Q                |
|              | 💄 Login 🖉 Mod     | dify Passwoi  | IP Modify IP              | Device Config        | -            |               |       |          |        |       |      | Export           |
| Channel Cfg. | √ Device Name     | IP            | Model                     | Version              | Serial No.   | Device Status | Opera | ition    |        |       |      | Operation Status |
|              |                   | 172.1.90.4    |                           | in the second        | 2102         | Not logged in |       | P 🔑      | Φ      | е     | 4    |                  |
| Upgrade      | IPC6322SR-X33UP-D | 172.1.90.55   | IPC6322SR-X33UP-D         |                      | 210.         | Not logged in |       | P 🔑      | Φ      | е     | 4    |                  |
| 26           | HC121@TC-08S-Z    | 172.1.90.70   | HC121                     |                      | 2            | Not logged in | ₽ I   | P 🔑      | Φ      | е     | 4    |                  |
| Maintenance  | AX4DUPKC-VG       | 172.1.90.115  | IPC675LFW-<br>AX4DUPKC-VG | 100.000 (C. 100.000) | 21           | Not logged in |       | P 🔑      | Φ      | е     | 6    |                  |
| Maintenance  | ІМСР              | 172.1.90.203  | IPC3614SB-ADF28KM-<br>I0  |                      | 2            | Not logged in |       | P 🔑      | Φ      | е     | 6    |                  |
| •••••        | IPC868ER-VF18-B   | 172.1.90.223  | IPC868ER-VF18-B           |                      | 1            | Not logged in |       | P 🔑      | Φ      | е     | 6    |                  |
| NVR          | ИМСР              | 172.1.90.235  | IPC9312LFW-AF28-2X4       | in the second        | 21           | Not logged in |       | P 🔑      | Φ      | е     | 4    |                  |
| <u> </u>     | IPC672LR-AX4DUPKC | 192.168.0.105 | IPC672LR-AX4DUPKC         |                      | -            | Not logged in | ₽ I   | P 🔑      | Φ      | е     | 6    |                  |
| Calculation  |                   |               |                           |                      |              |               |       |          |        |       |      |                  |

**Step 3** Click **Device Config** and then enter the login credentials of your camera. Click **OK**.

| Title:<br>Product:                         | How to Change a Uniview Camera's System Time?<br>IPC | Version:<br>Date | V1.1<br>9/26/2023 |
|--------------------------------------------|------------------------------------------------------|------------------|-------------------|
| Login (172.1.90.55)                        | ×                                                    |                  |                   |
| Username<br>Password<br>Note: Please enter | admin<br>••••••••••                                  |                  |                   |
| password.                                  | OK Cancel                                            |                  |                   |

**Step 4** Click **Time** and then you can change the camera's time or time zone manually or synchronize the camera's time with the one on your computer. Don't forget to click **Save** after these changes.

| Device config (172.1.90 | .55)        | 1                          |                |                           | × |
|-------------------------|-------------|----------------------------|----------------|---------------------------|---|
| Device Name             | Time Zone   | (UTC+08:00)Beijing, Hong K | (ong,Urumqi,Si | ingapore, Taipei, Perth 🔹 |   |
| Time                    | System Time | 2022-10-19 17:07:12        | ×              | Sync with Computer Time   |   |
| DST                     |             | 1                          |                | 1                         |   |
| Network                 |             |                            |                |                           |   |
| DNS                     |             |                            |                |                           |   |
| Port                    |             |                            |                |                           |   |
| UNP                     |             |                            |                |                           |   |
|                         |             |                            |                |                           |   |
|                         |             |                            |                | 4                         |   |
|                         |             |                            | [              | Save Close                |   |

#### Guide for EZTools 1.0

**Step 1** Install **EZTools** on your computer and open it. Check the camera that you want to change the time settings.

Step 2 Click Time and enter the camera's login credentials. Click OK.

| C EZTools              |                           |                   |              | 1               |         |                   |               | <b>@</b> - 1  | × |
|------------------------|---------------------------|-------------------|--------------|-----------------|---------|-------------------|---------------|---------------|---|
| Device Management Disk | Calculator                |                   |              |                 |         |                   |               |               |   |
| Refresh Login Main     | tenance Upgrade 🔻         | DST               | Time         | Batch Configure | IPC/NVR | Device Number: 15 | Enter Keyword | ds 🛛 🛛 🗔      |   |
| All IP                 | Device Name               | Model             |              | Version         |         | MAC               | Configuration | Status        |   |
| 172.1.90.115           | IPC675LFW-<br>AX4DUPKC-VG | IPC675L<br>AX4DUP | FW-<br>KC-VG | GIPC-'          | 1       | Section 201       | ¢ e           | Not logged in |   |

| UNV               |                    |                | <b>T</b> : 0 |          | Va 1      |
|-------------------|--------------------|----------------|--------------|----------|-----------|
| Product:          | How                | IPC            | Time?        | Version: | 9/26/2023 |
| Contraction Login | L                  |                | ×            | Dute     | 572672625 |
| User<br>Passv     | name<br>word       | admin<br>••••• | ]            |          |           |
| Note              | : Please log in fi | rst.           |              |          |           |
|                   |                    | ОК             | Cancel       |          |           |

**Step 3** Change the camera's time or time zone manually or synchronize the camera's time with your computer's time.

| 💽 Time      | ×                                                      |
|-------------|--------------------------------------------------------|
|             |                                                        |
| Time Zone   | (GMT+08:00)Beijing,Hong Kong,Urumqi,Singapore,Taipei 🔻 |
| System Time | 2022-10-19 16:56:51 Sync with Computer Time            |
|             |                                                        |
|             | OK Cancel                                              |
|             |                                                        |
|             |                                                        |